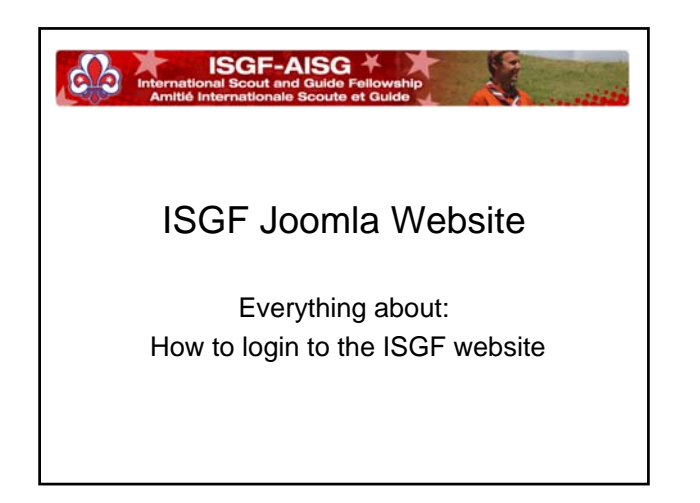

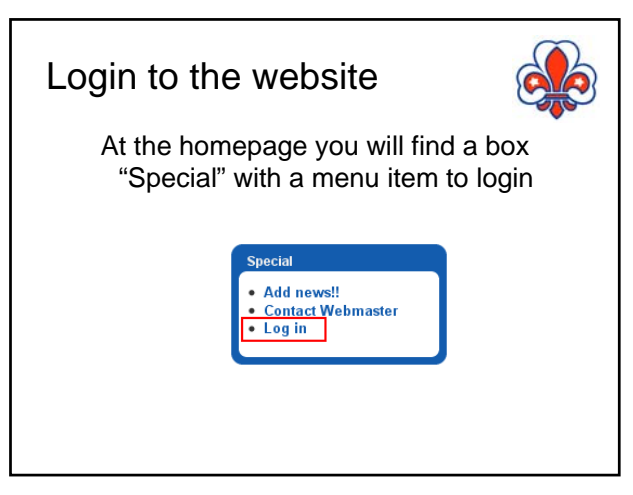

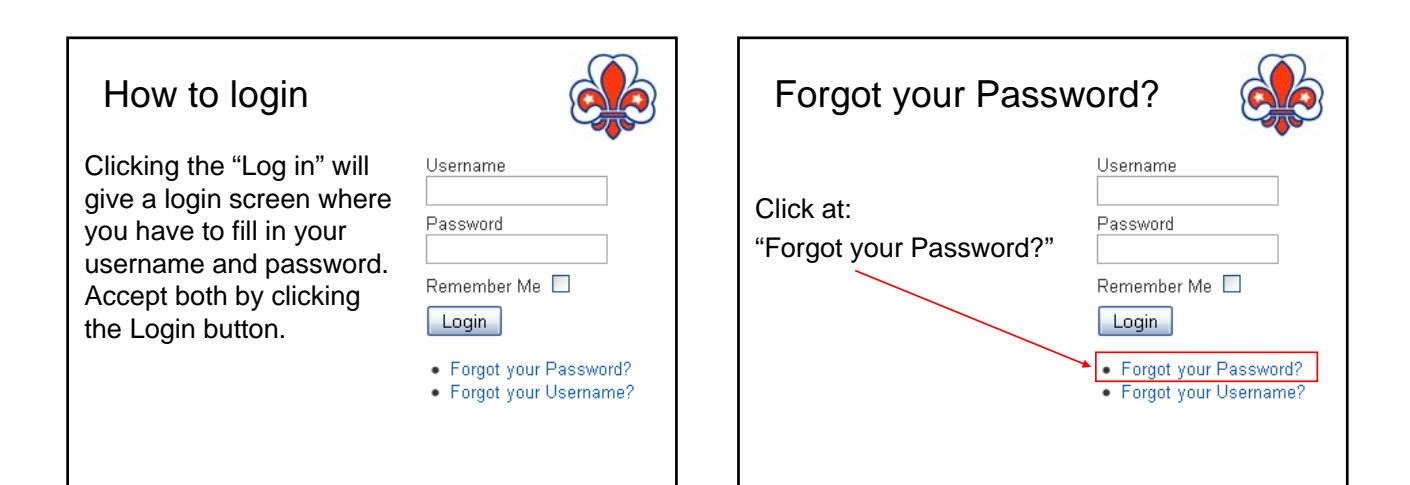

| Fordot v                                                                                                    | our Password?                                                                                                    |
|----------------------------------------------------------------------------------------------------|----------------------------------------------------------------------------------------------------|
|                                                                                                    |                                                                                                    |
| Type you e-mail a                                                                                                    | ddress and click at the "Submit"-button                                                                                          |
| Forgot your Passwoi                                                                                                    | rd?                                                                                                    |
| Please enter the e-mail address f<br>will be able to choose a new pase                                                         | or your account. A verification token will be sent to you. Once you have received the token, you<br>word for your account.       |
| E-mail Address:                                                                                                    |                                                                                                    |
| Submit                                                                                                    |                                                                                                    |
|                                                                                                    |                                                                                                    |
| Next screen appear<br>Confirm your accoun<br>An e-mail has been sent to your e<br>to prove that you are the owner of<br>Token: | ars<br>t.<br>-mail address. The e-mail contains a verification token, please paste the token in the field below<br>this account. |

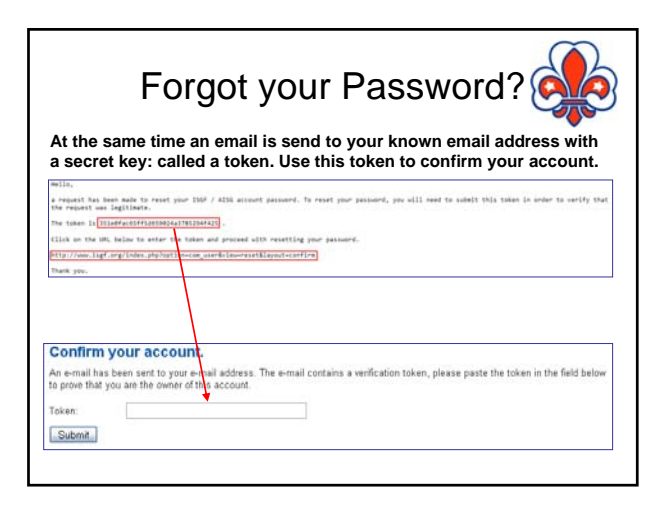

| Forgot your Password?                                                    |     |
|--------------------------------------------------------------------------|-----|
| After confirmation by the token you will be able to set a r<br>password. | iew |
| Reset your Password                                                      |     |
| To complete the password reset process, please enter a new password.     |     |
| Password                                                                 |     |
| Verify Password                                                          |     |
| Submit                                                                   |     |
| () Your password has been reset.                                         |     |
| Now you can Login with your new password                                 | l   |

| Forgot your Username?                |                                                                                     |  |
|--------------------------------------|-------------------------------------------------------------------------------------|--|
| Click at:<br>"Forgot your Username?" | Username Password Remember Me Login • Forgot your Password? • Forgot your Username? |  |

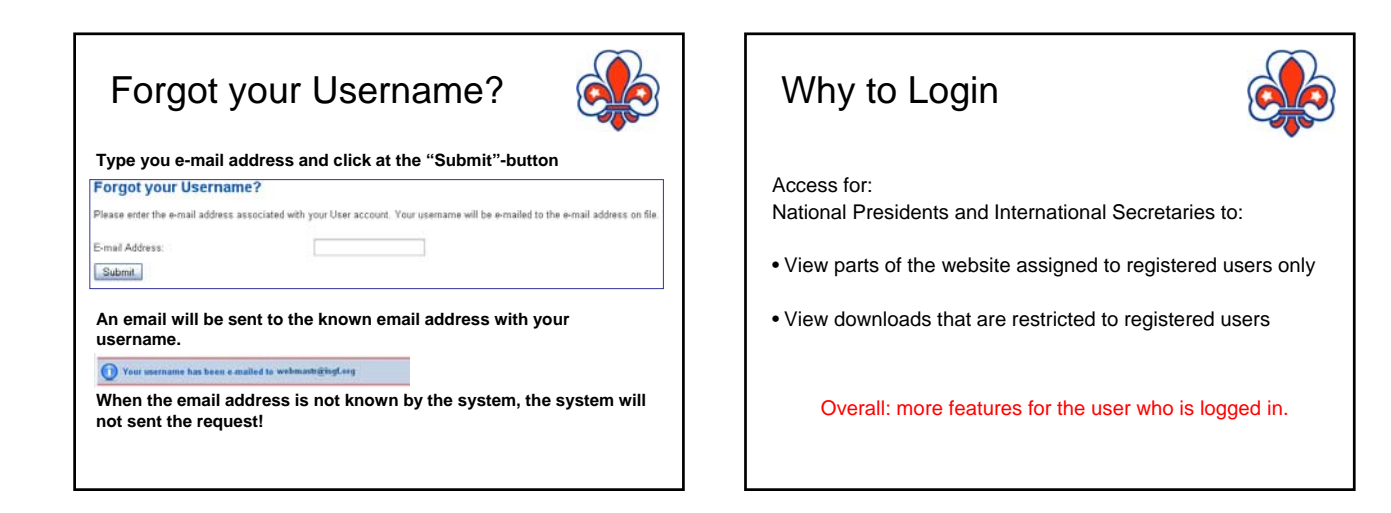